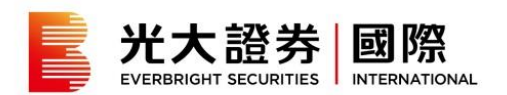

# 我的投资组合

#### 我的帐户概览 2

#### 我的港股投资组合分析3

相关新闻市场快讯 5

- 我的投资组合 6
- 帐户结余摘要 8

结单 9

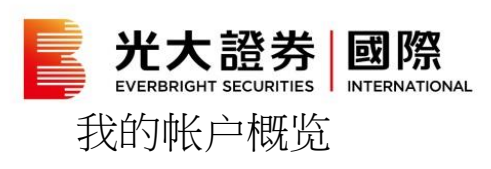

|                            | <b>帐户概</b> 览        | 外币兑换 |                              | 结单     |              |
|----------------------------|---------------------|------|------------------------------|--------|--------------|
| 帐户编号:                      | •                   |      |                              |        | 重设版面         |
| 我的帐户概览<br><sup>帐户编号:</sup> |                     |      |                              |        |              |
| 净资产 淮元 (1)                 | 每日损益 港元 (2)         |      | 投资组合资产 鬼元                    | 3)     | 6,507,872.16 |
| 10.655.836.45              | △ 15.400.00 (2.32%) |      | 港股                           | 6.39%  | 680,560.00   |
|                            | ()                  |      | 美股                           | 5.11%  | 544,137.37   |
|                            |                     |      | 沪深                           | 1.24%  | 132,248.30   |
|                            |                     |      | <b>其</b> 他股票 <sup>(13)</sup> | 2.66%  | 283,040.00   |
|                            |                     |      | ■ 债券                         | 36.30% | 3,867,886.49 |
|                            |                     |      | <b>其他资产<sup>(14)</sup></b>   | 9.38%  | 1,000,000.00 |
|                            |                     |      | 帐户结余 港元 (4)                  |        |              |
|                            |                     |      | ■ 帐户结余                       | 38.93% | 4,147,964.29 |
|                            |                     |      |                              |        |              |

1/2

在「网上交易」内的「帐户概 览」选择帐户编号。于「我的 帐户概览」查看详细资料。

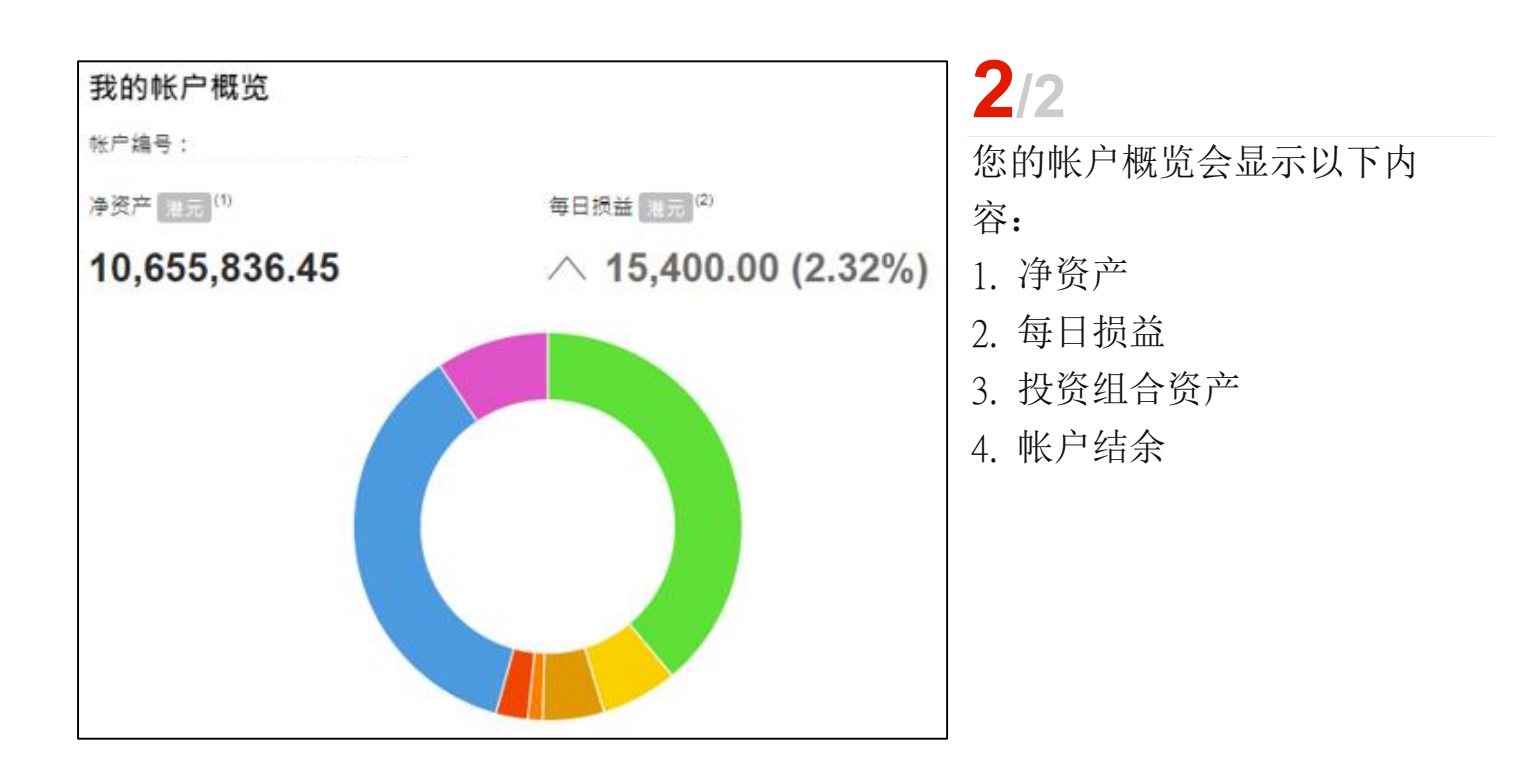

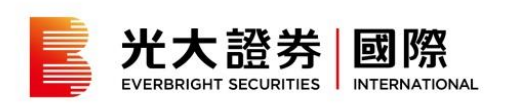

#### 我的港股投资组合分析

|               | 載戶構造                 | 外币兑换 |                                          | 结单     |             |
|---------------|----------------------|------|------------------------------------------|--------|-------------|
| 账户编号:         | •                    |      |                                          |        | 重设版面        |
| 我的帐户概览        |                      |      |                                          |        |             |
| ★户编号:         |                      |      |                                          |        |             |
| ∲渡产 温示 (1)    | 每日损益 (8元)(2)         |      | 投资组合资产 三元 (1)                            |        | 6,507,872.1 |
| 10.655.836.45 | ∧ 15.400.00 (2.32%)  | 1    | () () () () () () () () () () () () () ( | 6.39%  | 680,560.0   |
| 0,000,0000    | / 10,400100 (2002/0) | ,    | ★股                                       | 5.11%  | 544,137.2   |
|               |                      |      | 沪深                                       | 1.24%  | 132,248.5   |
|               |                      |      | <b>其他股票(13)</b>                          | 2.66%  | 283,040.    |
|               |                      |      | ■ 债券                                     | 36.30% | 3,867,886.  |
|               |                      |      | 其他资产 <sup>(14)</sup>                     | 9.38%  | 1,000,000.  |
|               |                      |      | 帐户结束 注示 (4)                              |        |             |
|               |                      |      | ■ 帐户结余                                   | 38.93% | 4,147,964   |
|               |                      |      |                                          |        |             |
|               |                      |      |                                          |        |             |
|               |                      |      |                                          |        |             |

**1**/3 在「网上交易」内的「帐户概 览」选择帐户编号。于「我的 港股投资组合分析」查看详细 数据。

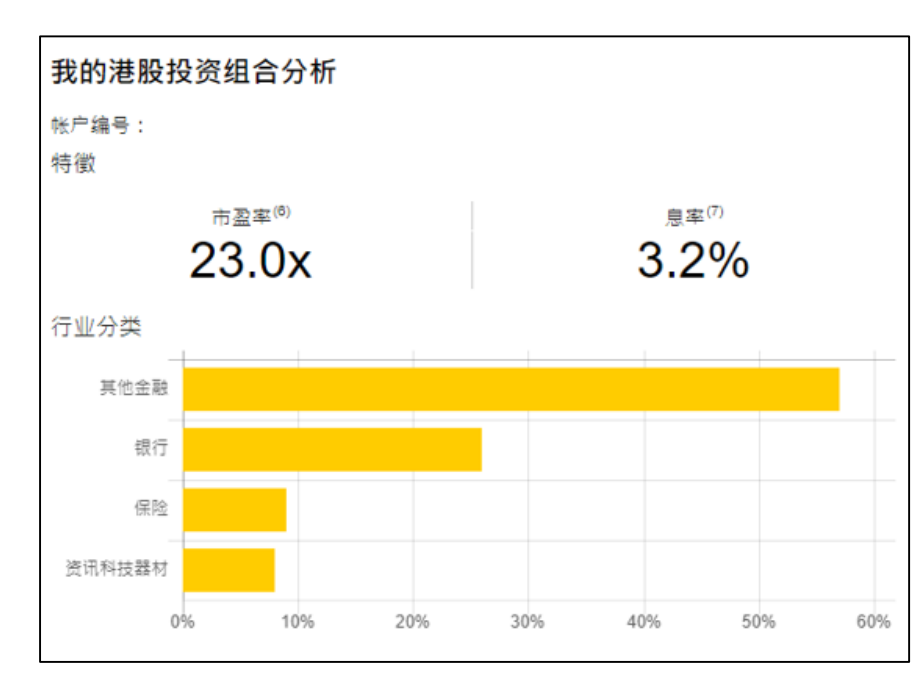

2/3

特征

显示您的投资组合内所持港股的市盈率及息率。

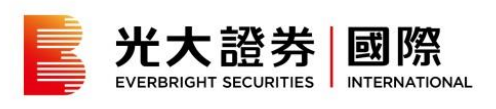

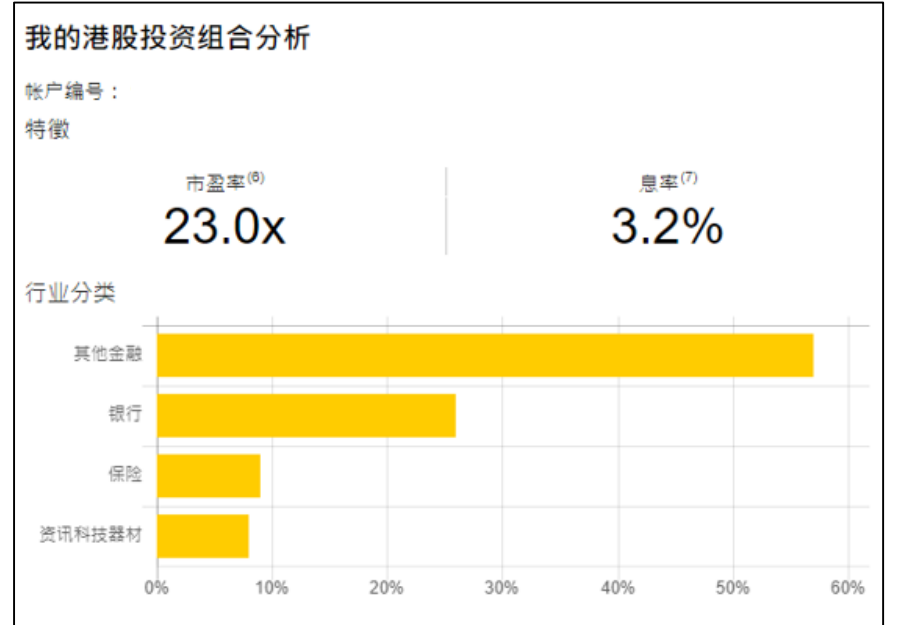

# <mark>3</mark>/3

行业分类

显示您的投资组合的行业分 布。

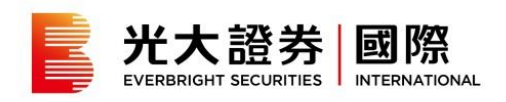

## 市场快讯

|               | 帐户概览                | 外币兑换 |                              | 结单     |             |
|---------------|---------------------|------|------------------------------|--------|-------------|
| 帐户编号:         | •                   |      |                              |        | 重设版面        |
| 我的帐户概览        |                     |      |                              |        |             |
| 帐户编号:         |                     |      |                              |        |             |
| 净资产 淮元 (1)    | 每日损益 港元 (2)         |      | 投资组合资产 进元 (3)                |        | 6,507,872.1 |
| 10.655.836.45 | ∧ 15.400.00 (2.32%) |      | 港股                           | 6.39%  | 680,560.0   |
| ,,.           | ()                  | ,    | 美股                           | 5.11%  | 544,137.3   |
|               |                     |      | - 沪深                         | 1.24%  | 132,248.3   |
|               |                     |      | <b>其</b> 他股票 <sup>(13)</sup> | 2.66%  | 283,040.    |
|               |                     |      | ■ 债券                         | 36.30% | 3,867,886.4 |
|               |                     |      | <b>其</b> 他资产 <sup>(14)</sup> | 9.38%  | 1,000,000.  |
|               |                     |      | 帐户结余 法元 (4)                  |        |             |
|               |                     |      | ■ 帐户结余                       | 38.93% | 4,147,964.2 |
|               |                     |      |                              |        |             |
|               |                     |      |                              |        |             |

1/2

在「网上交易」内的「帐户概 览」选择帐户编号。于「市场 快讯」查看您的投资组合内所 持港股的资讯更新。

| 市场快   | R                                                                    |          |
|-------|----------------------------------------------------------------------|----------|
| 帐户编号  |                                                                      |          |
| 21    | 04/2022                                                              | <b>A</b> |
| 19:18 | <ul> <li>●</li> <li>●</li> <li>■</li> <li>#00388</li> </ul>          |          |
| 17:47 | ● 证监会:香港投资者识别码制度暂定最快今年第四季度后期实施<br>#00388                             |          |
| 16:59 | ● #00005                                                             | -        |
| 14:09 | ◆ 标音:上海封控对科技产业影响显著惟短暂,小米风险敞口较大<br>#01810                             | -        |
| 12:06 | <ul> <li>◆ 《外资精点》大摩:小米首季出货量大致符预期,维持27元目标价</li> <li>#01810</li> </ul> |          |

**2/2** 您的投资组合内所持港股的相关新闻将会显示。

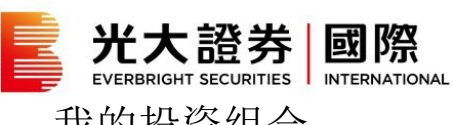

|               | 帐户爆致                | 外币兑换   |                      | 结单     |              |
|---------------|---------------------|--------|----------------------|--------|--------------|
| 帐户编号:         | •                   |        |                      |        | 重设版面         |
| 我的帐户概览        |                     |        |                      |        |              |
| 帐户编号:         |                     |        |                      |        |              |
| · 凄渡声 浩元 (1)  | 每日损益 思元 ②           |        | 投资组合资产 三元 (1)        |        | 6,507,872.16 |
| 10.655.836.45 | △ 15.400.00 (2.32%) | )      | 港段                   | 6.39%  | 680,560.00   |
| ,,            | (                   | ,<br>, | 美股                   | 5.11%  | 544,137.37   |
|               |                     |        | - 沪深                 | 1.24%  | 132,248.30   |
|               |                     |        | 其他股票 <sup>(13)</sup> | 2.66%  | 283,040.00   |
|               |                     |        | 债券                   | 36.30% | 3,867,886.49 |
|               |                     |        | 其他资产 <sup>(14)</sup> | 9.38%  | 1,000,000.00 |
|               |                     |        | 帐户结束 法元 (4)          |        |              |
|               |                     |        | ■ 帐户结余               | 38.93% | 4,147,964.29 |
|               |                     |        |                      |        |              |

## **1**/4 于交易网站

于交易网站在「网上交易」内 的「帐户概览」选择帐户编 号。于「我的投资组合分析」 查看详细数据。

| 的投资组合     |                                            |         |          |                        |                             |             |                |      |
|-----------|--------------------------------------------|---------|----------|------------------------|-----------------------------|-------------|----------------|------|
| 编号:       |                                            |         |          |                        |                             |             |                |      |
| 美股 沪深 其他  | 投票 <sup>(13)</sup> 债券 其他资产 <sup>(14)</sup> |         |          |                        |                             |             |                |      |
| 股票编号<br>◆ | 股票名称<br>◆                                  | 货币<br>◆ | 总股数<br>◆ | 現价 <sup>(2)</sup><br>◆ | 市值 (港元) <sup>(8)</sup><br>◆ | 比重 (%)<br>◆ | 參考平均<br>价<br>≑ | 30日图 |
| 00005     | 汇丰控股                                       | HKD     | 3,200    | 55.000                 | 176,000.00                  | 25.86%      | 55.981         |      |
| 00388     | 香港交易所                                      | HKD     | 1,200    | 322.800                | 387,360.00                  | 56.92%      | 378.756        |      |
| 01810     | 小米集团 - W                                   | HKD     | 5,000    | 11.520                 | 57,600.00                   | 8.46%       | 25.81          |      |
|           |                                            |         |          |                        |                             |             |                |      |

# **2/4** 于交易网站

显示您现时的投资组合的详细 数据。

| 市場 🚺                                                                                                    | 香港                     | Ŧ       | 現(                 |           | 開市價       | 最高價      |
|----------------------------------------------------------------------------------------------------|------------------------|---------|--------------------|-----------|-----------|----------|
| 限戶編號<br>01.35×656                                                                                                    | 00000                  | •       |                    |           |           |          |
| 30900 30900 30900 30000 3000000                                                                                                    | 40.000 000 00          |         |                    |           | 成交量       | 成交額      |
| 現金給飲的                                                                                                    | \$9(999,999.99         | -191.14 |                    |           |           |          |
| 脱处毁败                                                                                                    | p                      | ×       | 買入                 |           | 52课寫      | 52:雷任    |
| 股價                                                                                                    | 0.000                  | ×       |                    |           | 043(5)(6) | 02.05.15 |
| 諸盤種類                                                                                                    | 增强限價盤                  | Ŧ       |                    |           |           |          |
| 觸發價                                                                                                    | 0.00                   | A       | 相關新聞               |           |           |          |
| 最低賣出價                                                                                                    | 0.00                   | A       |                    |           |           |          |
| 到期日                                                                                                    | 01/03/2017             | W       |                    |           |           |          |
| 執行部份交易                                                                                                    | Ø 81                   | 新設定     |                    |           |           | "空宫相關新聞。 |
| 買入<br>重要提示:<br>(1)「現金結餘」                                                                                                    | <b>沽出</b><br>為灌元之等值,數額 | 包括      | 港股                 |           |           |          |
| 我的帳戶 交易                                                                                                    | 状況 監察表 到價              | 提示市場    | 概要 股票研究 表格         | 存款易(撤費靈)  |           |          |
| 我的投資組合                                                                                                    | 其他權益 個人                | 御料 面の   |                    |           |           |          |
| HANDANDA                                                                                                    | Selution I Info        | A17   ~ |                    |           |           |          |
| 加加权更细声                                                                                                    |                        |         |                    |           |           |          |
| 帳戶編號:                                                                                                    |                        |         |                    |           |           |          |
| 香港                                                                                                    |                        |         |                    |           |           |          |
|                                                                                                    |                        |         |                    |           |           |          |
| IN THE OF                                                                                                    | 四百火日                   |         | <b>把成队至红什</b>      | 待交收之股票(1) | 10 E-66   | #1       |
| and a second second sec | discover list in       |         | SAME TAX TITLE AND |           | MG/JOCHOC | 101      |

# 3/4

于交易平台

于「我的帐户」内的「我的投 资组合」选择帐户编号,再按 「查询」。

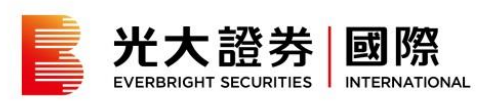

| 我的投資組合                                                                                                    |                                                                               |                                       |                                                                                                    |                                                                                                    |                                                                                                    |                                                                                                    |                                                                                                    |                                                                                                    |
|----------------------------------------------------------------------------------------------------|-------------------------------------------------------------------------------|---------------------------------------|----------------------------------------------------------------------------------------------------|----------------------------------------------------------------------------------------------------|----------------------------------------------------------------------------------------------------|----------------------------------------------------------------------------------------------------|----------------------------------------------------------------------------------------------------|----------------------------------------------------------------------------------------------------|
| 帳戶編號 :                                                                                                    |                                                                               |                                       |                                                                                                    |                                                                                                    |                                                                                                    | 1                                                                                                    |                                                                                                    |                                                                                                    |
| <del>15</del> :8                                                                                                    |                                                                               |                                       |                                                                                                    |                                                                                                    |                                                                                                    |                                                                                                    |                                                                                                    |                                                                                                    |
| 676                                                                                                    |                                                                               |                                       |                                                                                                    |                                                                                                    |                                                                                                    |                                                                                                    |                                                                                                    |                                                                                                    |
| RESE                                                                                                    | 股票名稱                                                                          | 现时股票结核                                | Ţ                                                                                                    | 神交收之殿齋 <sup>(1)</sup><br>入 沽                                                                                                    |                                                                                                    | 18.B.W                                                                                                    | 市值 <sup>CD</sup>                                                                                                    |                                                                                                    |
| 00005                                                                                                    | 種豐控股                                                                          |                                       | 10,000                                                                                                    | 0                                                                                                    | 0                                                                                                    | 10,000                                                                                                    | HKD 586,500.00                                                                                                    | 法出                                                                                                    |
| 00823                                                                                                    | 領風扇產基金                                                                        |                                       | 12,000                                                                                                    | 0                                                                                                    | 0                                                                                                    | 12,000                                                                                                    | HKD 502,800.00                                                                                                    | 法出                                                                                                    |
|                                                                                                    |                                                                               |                                       |                                                                                                    |                                                                                                    |                                                                                                    | 投資組合                                                                                                    | <b>總值:</b> HKD 1,089,300.00                                                                                                  | )                                                                                                    |
| 流港通                                                                                                    |                                                                               |                                       |                                                                                                    |                                                                                                    |                                                                                                    |                                                                                                    |                                                                                                    |                                                                                                    |
| 10 25 See                                                                                                    | 股票名稱                                                                          | 现的影響                                  | 25. <b>dit</b>                                                                                                    | 11                                                                                                    | \$ <b>₩</b> Z₩3                                                                                                    | Ê()                                                                                                    | 经形物                                                                                                    | n:(1603)                                                                                                    |
|                                                                                                    |                                                                               |                                       |                                                                                                    | 貢入                                                                                                    |                                                                                                    | 活出                                                                                                    |                                                                                                    | and a second of                                                                                                    |
|                                                                                                    |                                                                               |                                       |                                                                                                    |                                                                                                    |                                                                                                    |                                                                                                    |                                                                                                    |                                                                                                    |
|                                                                                                    |                                                                               |                                       |                                                                                                    |                                                                                                    |                                                                                                    |                                                                                                    | 投資組合                                                                                                    | \$200 : 0.00                                                                                                    |
|                                                                                                    |                                                                               |                                       |                                                                                                    |                                                                                                    |                                                                                                    | -                                                                                                    | 投資組合<br>"資組合總值(港元等值)                                                                                                    | \$8101 = 0.00<br>= HKD 0.00                                                                                                    |
| <b>22 +0</b> 16281 Ω#                                                                                                    | - 44-18 · □19 66→42 9 18 7                                                    |                                       | HKD                                                                                                    | 开展按合计                                                                                                    | ज्यान्छ छ।                                                                                                    | 4                                                                                                    | 投資組合<br>學資組合總值(港元等值)                                                                                                    | 19200 : 0.00<br>HKD 0.00                                                                                                    |
| 購買力 <sup>(3)</sup> (資料只供                                                                                                    | 參考,只跟所示之級別股票                                                                  | 3                                     | HKD                                                                                                    | <b>开展按定出</b><br>路要编辑 [                                                                                                    | 半级別                                                                                                    | 4                                                                                                    | 投資組合<br>中資組合總值(港元等值)                                                                                                    | \$260 : 0.00<br>: HKD 0.00                                                                                                    |
| 購買力 <sup>(3)</sup> (資料只供<br>港設高級別<br>28000、26000                                                                                                    | 參考,只聞所示之錄別股票                                                                  | 3                                     | HKD<br>1,089,300.00                                                                                                    | <b>升展按食出</b><br>股票编號:[                                                                                                    | 半级別                                                                                                    | <b>4</b>                                                                                                   | 投資組合<br>物資組合總值(是元等值)                                                                                                    | 總值: 0.00<br>:HKD 0.00                                                                                                    |
| 開賀力 <sup>(3)</sup> (資料只修<br>港設高級別<br>港股中、低級別                                                                                                    | 参考,只限所示之級別股票                                                                  | 3                                     | HKD<br>1,089,300.00<br>1,089,300.00                                                                                                 | <b>开展按意</b> 出<br>股票编號:[<br>高級別701                                                                                                    | ¥ <b>□級別</b><br>◎<br>● 中級別                                                                                                    | 4<br>ま<br>50本 低級別0本(                                                                                       | 投資組合<br>"資組合總值(港元等(面)<br>30% 只適用於「滴則」全                                                                                       | 總值: 0.00<br>: HKD 0.00<br>:線孖展通客戶)                                                                                                    |
| 購買力 <sup>(3)</sup> (資料只約<br>港股高級別<br>港股中、低級別<br>進港連高級別                                                                                                    | 參考,只聞所示之銀別股票                                                                  | 3                                     | HKD<br>1,089,300.00<br>1,089,300.00<br>1,089,300.00                                                                                 | <b>开展按定</b><br>股票编號:[<br>斎級別709<br>开展按金比率                                                                                                    | <mark>4155月)</mark><br>あ 中銀別<br>こ 本内館31月                                                                                                    | 4<br>ま<br>50% 低級別0%(<br>3葉之評級只供参考                                                                          | 投資組合<br>常創合總值(花元等(面)<br>305 只適用於「漁財」全<br>, 新高志科術(這券)有限公司                                                                     | <ul> <li>總值:0.00</li> <li>:HKD 0.00</li> <li>:線召展通客戶)</li> <li>可以關時更改個</li> </ul>                                                             |
| 、費力 <sup>(3)</sup> (資料只修<br>港股高級別<br>港税中、低級別<br>進港通高級別<br>鑑港通令、低級別                                                                                                    | 參考,只讓所示之緣別股票                                                                  | 3                                     | HKD<br>1,089,300.00<br>1,089,300.00<br>1,089,300.00<br>1,089,300.00                                                                 | <b>开展按查出</b><br>股票编號:[<br>窗訊別709<br>开展按查比增<br>別股票之詳細                                                                                                    | <mark>実現別</mark><br>基 中銀別<br>を表内値別係<br>夏、恕不另行                                                                                                    | 4<br>麦<br>50% 低級別0%(<br>3要之評級只供參考<br>7通知。                                                                  | 投資組合<br>常資組合總值(港元等值)<br>30% 只適用於「減財」全<br>, 新該基料與(這券)有限公司                                                                     | <ul> <li>總值:0.00</li> <li>: HKD 0.00</li> <li>: 總孖展通客戶)</li> <li>: 司可以臨時更改個</li> </ul>                                                        |
| 第貫力 <sup>3)</sup> (資料只統<br>港股高級別<br>港港中、低級別<br>進港通高級別<br>電港通中、低級別<br>報月接受                                                                                                    | 参考,只跟所示之级别股票                                                                  | 3                                     | HKD<br>1,089,300.00<br>1,089,300.00<br>1,089,300.00<br>1,089,300.00                                                                 | 开展按点比     股票编號:[                                                                                                    | 2 <mark>49级列</mark><br>影中銀別<br>学表内個別唱<br>気,恕不另行                                                                                                    | 4<br>去<br>505 低级别0*(<br>3覆之辞级只供参考<br>7通知。                                                                  | 投資組合<br>常資組合總值(港元準(面)<br>30% 只適用於「鴻則」全<br>約%基料馬(並券)項限公                                                                       | <b>總値</b> : 0.00<br>(注HKD 0.00)<br>(読行展通客戶)<br>同可以間時更改個                                                                                       |
| は買力 <sup>(3)</sup> (資料只要<br>注股高級別<br>灌港通高級別<br>灌港通高級別<br>灌港通高級別<br>灌港通本(6級別)<br>構算<br>構要<br>構築<br>構築<br>構築                                                                                                    | 參考,只讓所示之級別股票                                                                  | 3<br>入<br>法元等值                        | HKD<br>1,083,300.00<br>1,083,300.00<br>1,083,300.00<br>1,083,300.00<br>流元等值                                                         | 許受投資計<br>設票编號 [<br>高級別 709<br>开展指金比單<br>別股票之評組<br>重要提示:<br>(1) 買賣後尚                                                                                                    | 24900月<br>第一中級別。<br>第一中級別。<br>第一部不另行<br>新未交收之。                                                                                                    | 4<br>50% 低级别0%(<br>2要之辞级只供参考<br>7通知。                                                                       | 發育組合<br>常知合筆值《紀元等值》<br>30% 只總用於「鴻則」全<br>• 新減進科測(证券)有限公司                                                                      | <ul> <li>線値: 0.00</li> <li>: HKD 0.00</li> <li>: 線孖展通客戶)</li> <li>: 司可以随時更改個</li> </ul>                                                       |
| 開賀方 <sup>(3)</sup> (2)科只修<br>満設高級別<br>溢設和中、低級別<br>濫港通高級別<br>漏港通中、低級別<br>期日接受<br>總定<br>現金試獻 <sup>(4)</sup>                                                                                                    | 参考·只接所示之级别股票<br>2                                                             |                                       | 1020<br>1,089,300.00<br>1,089,300.00<br>1,089,300.00<br>1,089,300.00<br>満元等価<br>802,539.64                                          | 行民後会社<br>設置編載:[<br>斎級別700<br>引股限之詳細                                                                                                    | 24年後期<br>あ 中級別。<br>また内御別席<br>えり御兄弟<br>前未交收之。                                                                                                    | 4<br>50本 低級別0本(<br>調之評級只供參考<br>7通知。<br>段素。<br>初会19(61)、「22]                                                | 股資證合<br>常望合總值(是元準值)<br>30% 只適用於「流財」全<br>・ 新油源和規(證券)有限公司<br>第(6) ( (10@用) 下級)約                                                | 2日本 1000<br>2000<br>2000<br>2000<br>2000<br>2000<br>2000<br>2000                                                                              |
| 常實力9(資料只体<br>准設高級別<br>温設中、低級別<br>温湿通高級別<br>温湿通中、低級別<br>濃湿通中、低級別<br>構算換要<br>認證<br>現金結核(4)<br>准規算符文收全額                                                                                                    | 參考·只證所示之級別股票<br>2                                                             |                                       | 10KD<br>1,083,300.00<br>1,083,300.00<br>1,083,300.00<br>1,083,300.00<br>満元に等値<br>802,539.64                                         | <b>行受投</b> 食出<br>股票编数:<br>高級別 701<br>开展拒急比增<br>別股票之評組<br><b>重要提示:</b><br>(1) 質費後高<br>前的價格<br>(2) 「市值」<br>前的價格                                                                                                    | 24年後初<br>あ 中級別。<br>年表内値別県<br>の未交收之。<br>「未交收之。<br>、「投資語<br>な、及り込む)                                                                                                    | 4<br>50本 低级别0%(<br>强之订级只供参考<br>了通知。<br>股票。<br>服富合规值」、「开<br>元之举值計算,並                                        | 股資證合<br>常證合總值(是元字值)<br>305 只總用於「減財」全<br>+ 前進率和原证券內現公1<br>既(值) (如總用) 乃得接<br>只供参考。                                             | 健臣:000<br>: HKD 000<br>: HKD 000<br>: 開茶 原通客戸)<br>可可応障時更改団<br>品の十五分鐘之                                                                         |
| 購買力 <sup>59</sup> (資料只能<br>港股高級別<br>港税中、低級別<br>進港通高級別<br>電港通中、低級別<br>電港通中、低級別<br>購買換定<br>購買換定<br>環<br>電<br>総<br>(4)<br>準<br>税<br>予<br>(4)<br>(4)<br>(4)<br>(4)<br>(4)<br>(4)<br>(4)<br>(4)                                                                                                    | 参考·只谓所示之级别股票<br>2                                                             | 3<br>湯元等値<br>0.00                     | HKD<br>1,083,300,00<br>1,083,300,00<br>1,083,300,00<br>1,083,300,00<br>1,083,300,00<br>湯元等值<br>8022,559.64                          | 打压控制      武法      武法        武法      武法      武法      武法      武法       武法      武法       武法      武法      武法 | 平戦別 あ 中観別 あ や観別 あ も 本 の 使 の の に の 、 に の 、 、 に の 、 、 、 、 、 、 、 、 、                                                                                                    | 4<br>ま<br>50% 低級別の%(<br>調定評認只供参考<br>7週知の<br>設置<br>名名等値1、「評評<br>元之等値計算・並<br>業置高級別的範疇                        | 投資通合統値(花元準値)<br>一 習組合統値(花元準値)<br>30% 只線用於「浅則」全<br>・ 前途並科術(証券)有限公司<br>構(値) (加速用) 75根據<br>只供参考・・                               | 健臣: 0.00<br>: HKD 0.00<br>: HKD 0.00<br>: 新行展通客户)<br>可可に関呼更改唱<br>: 成少十五分鏡之                                                                    |
| 第員力5916日日代<br>港設高級別<br>港港通高級別<br>電港通高級別<br>電港通高級別<br>電港通高級別<br>電港通高級別<br>電港通高級別<br>規算指数<br>環盤<br>現金結結 <sup>(4)</sup><br>港税野特支收金額<br>今日+1<br>今日+2                                                                                                    | 参考:只接所示之级别股票<br>2                                                             | · · · · · · · · · · · · · · · · · · · | HKD<br>1,083,300,00<br>1,083,300,00<br>1,083,300,00<br>1,083,300,00<br><b>港元等值</b><br>8022,599,64                                   | 府延按武社<br>股票编数:[                                                                                                    | ¥基取別<br>為 中級別<br>約本(約個別期)<br>約本(2)<br>約本(2)<br>約本(2)<br>約、(1)<br>約、(1)<br>約<br>(1)<br>約、(1)<br>約、(1)<br>約、(1)<br>約<br>(1)<br>(1)<br>(1)<br>(1)<br>(1)<br>(1)<br>(1)<br>(1)<br>(1)<br>(1) | 4<br>50% 低级别0%(<br>) #之词级只供参考<br>7通知。<br>股票。<br>出合稳恒」、「打<br>无之率值計量。並<br>業質高级別的股票                           |                                                                                                    | 健価:0.00<br>:HKD 0.00<br>:HKD 0.00<br>:線行展通客戶)<br>可可以随時更改個<br>:最少十五分鏡之<br>:最少十五分鏡之                                                             |
| 第員力 <sup>53</sup> (会科只供<br>港股高限別<br>進港通高限別<br>進港通高限別<br>進港通信<br>等<br>第<br>2<br>2<br>2<br>2<br>2<br>2<br>2<br>2<br>2<br>2<br>2<br>2<br>2<br>2<br>2<br>2<br>2<br>2                                                                                                    | 参考・只際所示之級別股票<br>2<br>2                                                        | 3<br>湯元等値<br>0.00<br>0.00             | HKD<br>1,083,300.00<br>1,083,300.00<br>1,083,300.00<br>1,083,300.00<br>満元に等値<br>8072,559.64                                         | 行受投資計<br>於票编號:<br>面服別701<br>習服是在計劃<br>習販業工程<br>電要提示:<br>(1) 買賣後曲<br>(2) 「市值」<br>前的價格<br>(3) 未見現的<br>(4) 「現金說<br>(5) 二、                                                                                                    | 第三級別<br>本 中級別<br>本 中級別<br>が<br>た 中級別<br>が<br>た<br>た<br>の<br>た<br>の<br>の<br>の<br>の<br>の<br>の<br>の<br>の<br>の<br>の<br>の<br>の<br>の<br>の<br>の                                                                                                    | 4<br>50% 低級別0%(<br>高之評級只供參考<br>清創初。<br>股票。<br>提案。<br>提案。<br>提書台總值」、「評<br>元之率值計算,並<br>素質商級別的股票<br>元之率值;數類包: | 投資貿易公開<br>資間公開低低元等(面)<br>30% 只適用於「適則」全<br>+ 前適差和原证券內用公<br>(面)<br>(面)<br>(面)<br>(面)<br>(面)<br>(面)<br>(面)<br>(面)               | 第価:0.00<br>: HKD 0.00<br>: HKD 0.00<br>: 時代原通客戶)<br>司可に爆時更欲聞<br>最少十五分鐘之<br>幣(如邊用)・                                                            |
| 第世かり(2日426)<br>准設高級別<br>准設市(低級別)<br>灌港通高級別<br>灌港通常(級別)<br>都建<br>建築<br>建築<br>建築<br>建築<br>建築<br>建築<br>建築<br>(<br>の)<br>(<br>の)<br>(<br>)<br>(<br>)<br>)<br>(<br>)<br>(<br>)<br>)<br>(<br>)<br>(<br>)<br>(<br>)<br>(<br>)<br>(<br>)<br>(<br>)<br>(<br>)<br>(<br>)<br>(<br>)<br>(<br>)<br>(<br>)<br>(<br>)<br>(<br>)<br>(<br>)<br>(<br>)<br>(<br>)<br>(<br>)<br>(<br>)<br>(<br>)<br>(<br>)<br>(<br>)<br>(<br>)<br>(<br>)<br>(<br>)<br>)<br>(<br>)<br>(<br>)<br>(<br>)<br>(<br>)<br>(<br>)<br>)<br>(<br>)<br>(<br>)<br>)<br>(<br>)<br>)<br>(<br>)<br>)<br>(<br>)<br>)<br>(<br>)<br>)<br>(<br>)<br>)<br>)<br>(<br>)<br>)<br>)<br>(<br>)<br>)<br>)<br>)<br>)<br>(<br>)<br>)<br>)<br>)<br>)<br>)<br>)<br>)<br>)<br>)<br>)<br>)<br>) | 参考·只谓所示之级别股票<br>2<br>2<br>2<br>2<br>2<br>2<br>2<br>3<br>3<br>3                | 3<br>洗元等值<br>0.00<br>0.00             | HKD<br>1,283,300.00<br>1,283,300.00<br>1,283,300.00<br>1,283,300.00<br><b>注</b> ,283,300.00<br><b>浅市正等值</b><br>8072,559.64<br>0.000 | <b>77号按索时</b><br>聚聚編就:[<br>高級別700<br><b>75</b> 展起金比亞<br>別船際之評部<br><b>重要提示:</b><br>(1) 實實最終無<br>(2)「市道員<br>前的價積<br>(3)未过現能<br>(4)「現金銀<br>(5) 實實酸課                                                                                                    | 半級別<br>あ 中級別<br>を 中級別<br>に<br>を<br>すの<br>の<br>の<br>の<br>の<br>の<br>の<br>の<br>の<br>の<br>の<br>の<br>の<br>の<br>の<br>の<br>の<br>の                                                                                                    |                                                                                                    | 投資貿合總值《是元华值》<br>可望合總值《是元华值》<br>30年 只總用於「流則」全<br>, 前這並科將這勢內與公司<br>與值」(如適用)75根據<br>只供参考。<br>括可提取之現金,包括外                        | 第位: 0.00<br>: HKD 0.00<br>: HKD 0.00<br>: HKD 0.00<br>:<br>:<br>:<br>:<br>:<br>:<br>:<br>:<br>:<br>:<br>:<br>:<br>:<br>:<br>:<br>:<br>:<br>:  |
| 内容力は合理具体<br>准設商級別<br>准設市の成別<br>温港通商なの別<br>温港通句、低級別<br>温港通句、低級別<br>構算法を<br>整理<br>なな話載(*0)<br>准設手持交吹換金<br>利用<br>2、<br>本の目は<br>今日+1<br>今日+2<br>本の目に<br>今日+2<br>本の目に<br>なの目に<br>なの目<br>に、<br>なの目<br>に、<br>なの目に<br>なの目に<br>なの目に<br>なの目に<br>なの目に<br>なの目<br>に、<br>なの目<br>に、<br>なの目<br>に、<br>なの目<br>に、<br>なの目<br>に、<br>なの目<br>に、<br>なの目<br>に、<br>なの目<br>に、<br>なの目<br>に、<br>なの目<br>に、<br>なの目<br>に、<br>なの目<br>に、<br>なの目<br>に、<br>なの目<br>に、<br>なの記<br>たて、<br>なの目<br>に、<br>なの日<br>なの目<br>なの日<br>なの日<br>に、<br>なの日<br>なの日<br>なの日<br>たて、<br>なの日<br>たて、<br>なの日<br>なの日<br>なの日<br>たて、<br>なの日<br>たて、<br>なの日<br>なの日<br>たて、<br>なの日<br>たて、<br>なの日<br>たて、<br>なの日<br>たて、<br>なの日<br>たて、<br>なの日<br>たて、<br>なの日<br>たて、<br>なの日<br>たて、<br>なの日<br>たて、<br>なの日<br>たて、<br>たて、<br>た<br>たて、<br>た<br>た<br>た<br>た<br>た<br>た<br>た<br>た<br>た<br>た<br>た<br>た<br>た                                                                                                    | 参考,只硬所示之级别股票<br>2<br>2<br>2<br>3<br>2<br>3<br>3<br>3<br>3<br>3<br>3<br>3<br>3 | 3<br>入元等值<br>0.00<br>0.00             | 11130<br>1,283,300.00<br>1,283,300.00<br>1,283,300.00<br>1,283,300.00<br>802,559.64<br>0.00<br>0.000                                | 77已行会日<br>家憲編就 [<br>高級別700<br>行展任金はは<br>別股票之行回<br>別股票之行回<br>第2<br>第1<br>第1<br>第2<br>第4<br>(2) 「市会現約<br>(3) 未見現給<br>(5) 質責後<br>(5) 標戶結劃<br>(6) 標戶結劃                                                                                                    | 半級別<br>あ 中級別。<br>た 中級別。<br>にまる、<br>た 「投以後<br>る、「投以後<br>る、「投以後<br>る、「投以後<br>る、」<br>人、「<br>た<br>、」<br>た<br>、」<br>た<br>、」<br>た<br>、、<br>、<br>、<br>、<br>、<br>、<br>、<br>、<br>、<br>、<br>、                                                                                                    | 4<br>50% 低級別0%(<br>)還之詳級只供參考<br>)遭知。<br>超合總值」、「評評<br>无之率值計24、至<br>購買高級別的股票<br>元之率值:數類包<br>放之主題。<br>餘之主編。   | 投資組合總值(花元等(面)<br>一資組合總值(花元等(面)<br>20% 只適用於「適則」全<br>新治道和原证券)有限公<br>(項」(加適用)) 7/根據<br>只供参考。<br>-<br>括可提取之現金,包括外<br>途全額及行結算支票全額 | 第位:000<br>: HKD 0.00<br>: HKD 0.00<br>: HKD 0.00<br>可引い随時更改個<br>:<br>二<br>二<br>の<br>中<br>五<br>分<br>建之<br>*<br>常<br>(口邊用) *<br>:<br>に<br>辺邊和 * |

4/4

于交易平台

「我的投资组合」会显示以下 内容:

1.现时投资组合 2.帐户摘要 3.购买力 4.孖展按仓比率级别

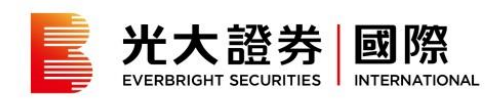

帐户结余摘要

|                            | 帐户概览               | 外币兑换 |                              | 结单     |              |
|----------------------------|--------------------|------|------------------------------|--------|--------------|
| 帐户编号:                      | •                  |      |                              |        | 重设版面         |
| 我的帐户概览<br><sup>账户编号:</sup> |                    |      |                              |        |              |
| 净资产 港元 (1)                 | 每日损益 港元 (2)        |      | 投资组合资产 用元 (3)                |        | 6,507,872.16 |
| 10.655.836.45              | △ 15.400.00 (2.32% | )    | 港股                           | 6.39%  | 680,560.00   |
|                            |                    | ,    | 美股                           | 5.11%  | 544,137.37   |
|                            |                    |      | - 沪深                         | 1.24%  | 132,248.30   |
|                            |                    |      | <b>其</b> 他股票 <sup>(13)</sup> | 2.66%  | 283,040.00   |
|                            |                    |      | ■ 债券                         | 36.30% | 3,867,886.49 |
|                            |                    |      | <b>其</b> 他资产 <sup>(14)</sup> | 9.38%  | 1,000,000.00 |
|                            |                    |      | 帐户结余 进元 (4)                  |        |              |
|                            |                    |      | ■ 账户结余                       | 38.93% | 4,147,964.29 |

1/2

在「网上交易」内的「港股」 选择帐户编号。于「帐户结余 摘要」查看详细资料。

| 帐户结余摘要    |                                   |                     |                          |              |         |                         |  |  |
|-----------|-----------------------------------|---------------------|--------------------------|--------------|---------|-------------------------|--|--|
| 纸户编号:     |                                   |                     |                          |              |         |                         |  |  |
|           | 购买力 <sup>(5)</sup><br>(资料只供参考,只限所 | ;示之级别股票)            |                          | 高级别(港元)      | Φ×f     | 5级别 (港元)                |  |  |
|           | 港股/美閣                             | ł                   |                          | 4,647,964.29 | 4,6     | 47,964.29               |  |  |
|           | 沪港通                               |                     |                          | 4,647,964.29 | 4,6     | 47,964.29               |  |  |
|           | 荣港通                               |                     |                          |              | 4,6     | 47,964.29               |  |  |
| 币种        | 帐户结余 <sup>(4)</sup>               | 現金结余 <sup>(9)</sup> | 港股净待交收全额 <sup>(10)</sup> | 其他净待交收总金额    | 待结算支票金額 | 待结算外匯交易 <sup>(11)</sup> |  |  |
| 港元        | 924,264.56                        | 924,264.56          | 0.00                     | 0.00         | 0.00    | 0.00                    |  |  |
| 日園        | 654,940.00                        | 654,940.00          | 0.00                     | 0.00         | 0.00    | 0.00                    |  |  |
| 新西兰元      | 320,003.00                        | 320,003.00          | 0.00                     | 0.00         | 0.00    | 0.00                    |  |  |
| 美元        | 189,062.92                        | 189,062.92          | 0.00                     | 0.00         | 0.00    | 0.00                    |  |  |
| 人民币       | 0.00                              | 0.00                | 0.00                     | 0.00         | 0.00    | 0.00                    |  |  |
| 总览 (港币等值) | 4,147,964.29                      | 4,147,964.29        | 0.00                     | 0.00         | 0.00    | NA                      |  |  |

2/2

「帐户结余摘要」会显示以下 内容:

1. 购买力

2. 帐户结余摘要

将鼠标放在港股净待交收总 金额上,可查看今日+1 及今日+2的港股净待交收金额。

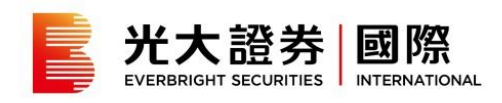

#### 结单

|                                                                                                    | 帳戶概覽    | 外幣兌換            | 結單        |    |    |  |  |
|----------------------------------------------------------------------------------------------------|---------|-----------------|-----------|----|----|--|--|
| 帳戶類別: 所有產品 ▼ (                                                                                                    | •••戶編號: | 結單類別: ●日結型 ●月結單 | 03/2022 - |    |    |  |  |
| (+ 00                                                                                                    |         |                 |           |    |    |  |  |
| 結果                                                                                                    | 候戶题別    | 机计算机            |           | 類型 | 開始 |  |  |
|                                                                                                    |         | 未有任何結果          |           |    |    |  |  |
| 關設計 pu時式還具的性質需要使用Addor Acrobial Reade通用程式,截下可到以下現址下就完置后示; blip Aget addee com/hu/header<br>每 户可透過低于描述器,這麼低位12 項目的成交進和39 項目的目標里。<br>型位型性素品,<br>型位型素品品<br>以上升時至文單中该省內委希文词,其包括ADK很改正要要是开握委員能等正中。 |         |                 |           |    |    |  |  |

1/2 请到「网上交易」内的「结 单」。想查阅所需结单,选择 「帐户类别」或「帐户编 号」,然后选择「日结单」或 「月结单」,最后选择所需阅 览之结单的月份。

|             | 帳戶概覽    | 外幣兌換              | 結單 |     |       |
|-------------|---------|-------------------|----|-----|-------|
|             |         |                   |    |     |       |
| 帳戶類別:所有產品 ▼ | 帳戶編號: ▼ | 結單類別: ● 日結單 ● 月結單 |    |     |       |
| 結單          |         |                   |    |     |       |
| 結單日期        | 帳戶類別    | 載戶編號              |    | 類型  | 預覽    |
| 2022年01月31日 | 跑券      |                   |    | 月結單 | 問款    |
| 2021年12月31日 | 趋劳      |                   |    | 月結單 | 60 BX |
| 2021年11月30日 | 證券      |                   |    | 月結單 | 國政    |
| 2021年10月31日 | 跑券      |                   |    | 月結單 | 國政    |
| 2021年09月30日 | 證券      |                   |    | 月結單 |       |
| 2021年08月31日 | 證券      |                   |    | 月結單 | 國政    |
| 2021年07月31日 | 超芽      |                   |    | 月結單 | 關設    |

2/2

已拣选之帐户及日期 / 月份的 结单将会显示。按「开启」以 于弹出窗口阅览结单。